## How to look for a trail or a point of interest?

- 1) Once connected, go to "discover".
- 2) You then have the choice to search after a trail or point of interest.

## If you are looking for a trail,

- 1) Encode a city, a locality in the search bar.
- 2) Select an outdoor activity to find the trail that's right for you.
- 3) From there, a series of trails are proposed to you and it is up to you to make your choice.

## If you are looking for a point of interest,

- 1) Encode a city or town.
- 2) Select the category of the point of interest you are looking for.
- 3) From there, a series of points are proposed to you and it is up to you to make your choice.